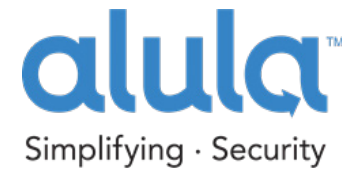

# ALULA HARDWARE SETUP GUIDE FOR Connect+™

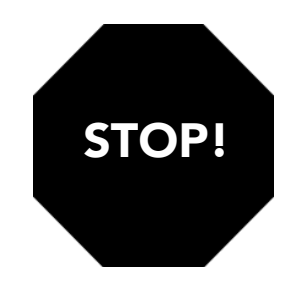

# Follow these steps BEFORE POWERING UP DEVICE

If you are not a registered dealer with Alula, please visit <u>www.Alula.com/newpartner</u> to register, or call 1.888.88.Alula.

### You must first register the customer and device on AlulaConnect.com

Once logged in to AlulaConnect.com, create a new account and register the Connect+ to the account using the following process:

#### 1. Create Customer Account

Enter your customer's information such as username, password and vital information

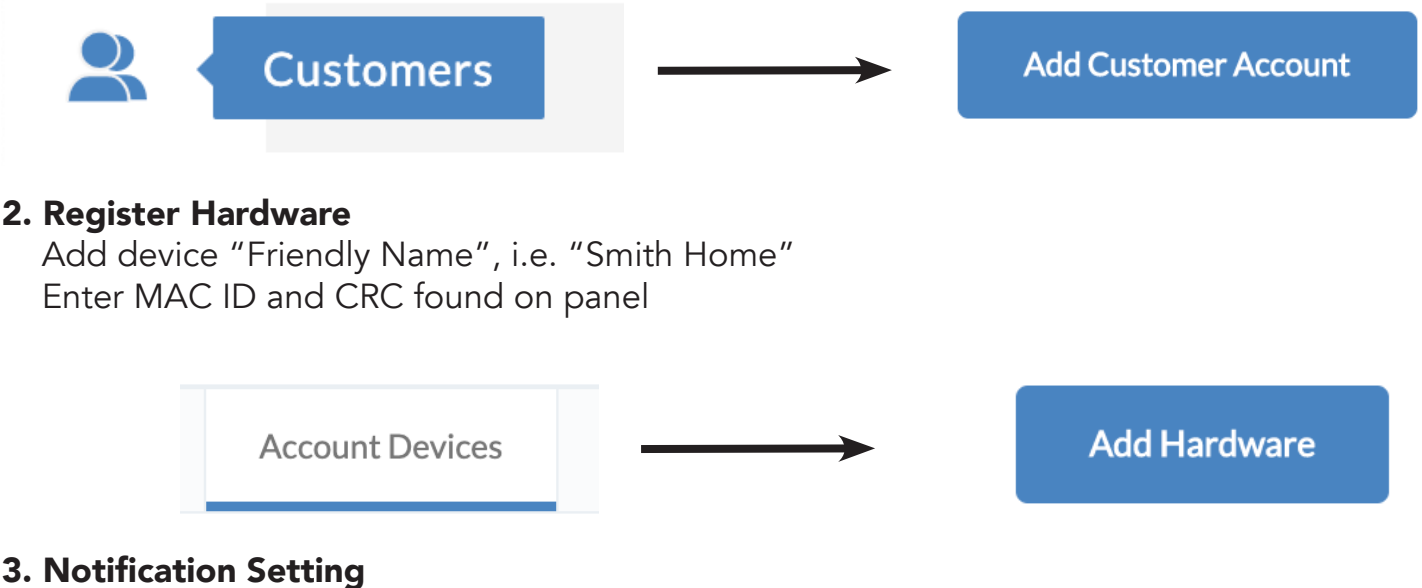

Set customer's notification preferences

#### 4. Central Station

Add Central Station connection type, Caller ID number, and account number

### Follow instructions on reverse side BEFORE POWERING UP DEVICE

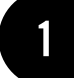

PLUG INTO DESIRED LOCATION TO POWER

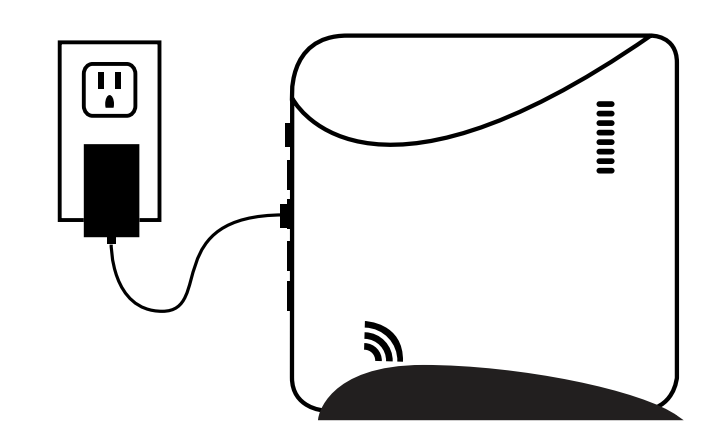

**POSSIBLE LOCATIONS:** 

LIVING ROOM **KITCHEN** 

**CHECK LEDs** 

POWER: GREEN BLINKS RAPIDLY

> GREEN WHEN CONNECTED

GREEN WHEN CONNECTED

ARMING STATUS: GREEN: DISARMED RED: ARMED

TROUBLE - AMBER: SYSTEM TROUBLE IS DETECTED

**RF ACTIVITY:** 

CENTRAL STATION CONNECTIVITY:

GREEN WHEN CONNECTED

► BLINKS RAPIDLY WHEN ANY SENSORS ARE COMMUNICATING

SYSTEM FIRMWARE UPDATE LED: ON - NO UPDATE NEEDED BLINKING - UPDATE IN PROGRESS OFF - UPDATE/SERVER CONNECTION PENDING

**HOME OFFICE CLOSET** 

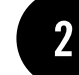

#### **CONNECT CABLE OR JOIN WPS**

IF ETHERNET: ATTACH ETHERNET TO PANEL & ROUTER THEN PLUG INTO DESIRED LOCATION

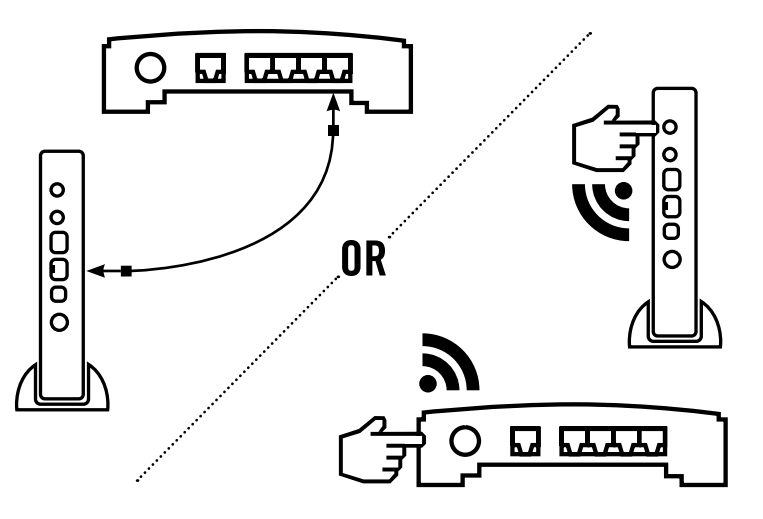

IF WIFI: PRESS AND HOLD ENROLL BUTTON ON PANEL FOR 6 SECONDS (NETWORK LED WILL FLASH) AND WPS **BUTTON ON CUSTOMER'S ROUTER** 

IF CELLULAR: PROCEED TO STEP 3

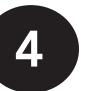

**DOWNLOAD APPS FOR AN INTERACTIVE EXPERIENCE** 

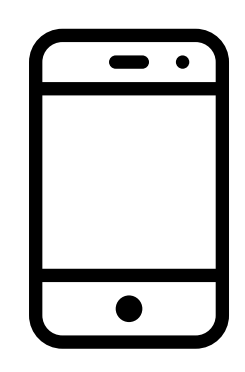

47-0037-00 • RevE • 2021-07-23 Tech Support Line • (888) 88-ALULA • (888) 882-5852 alula.com